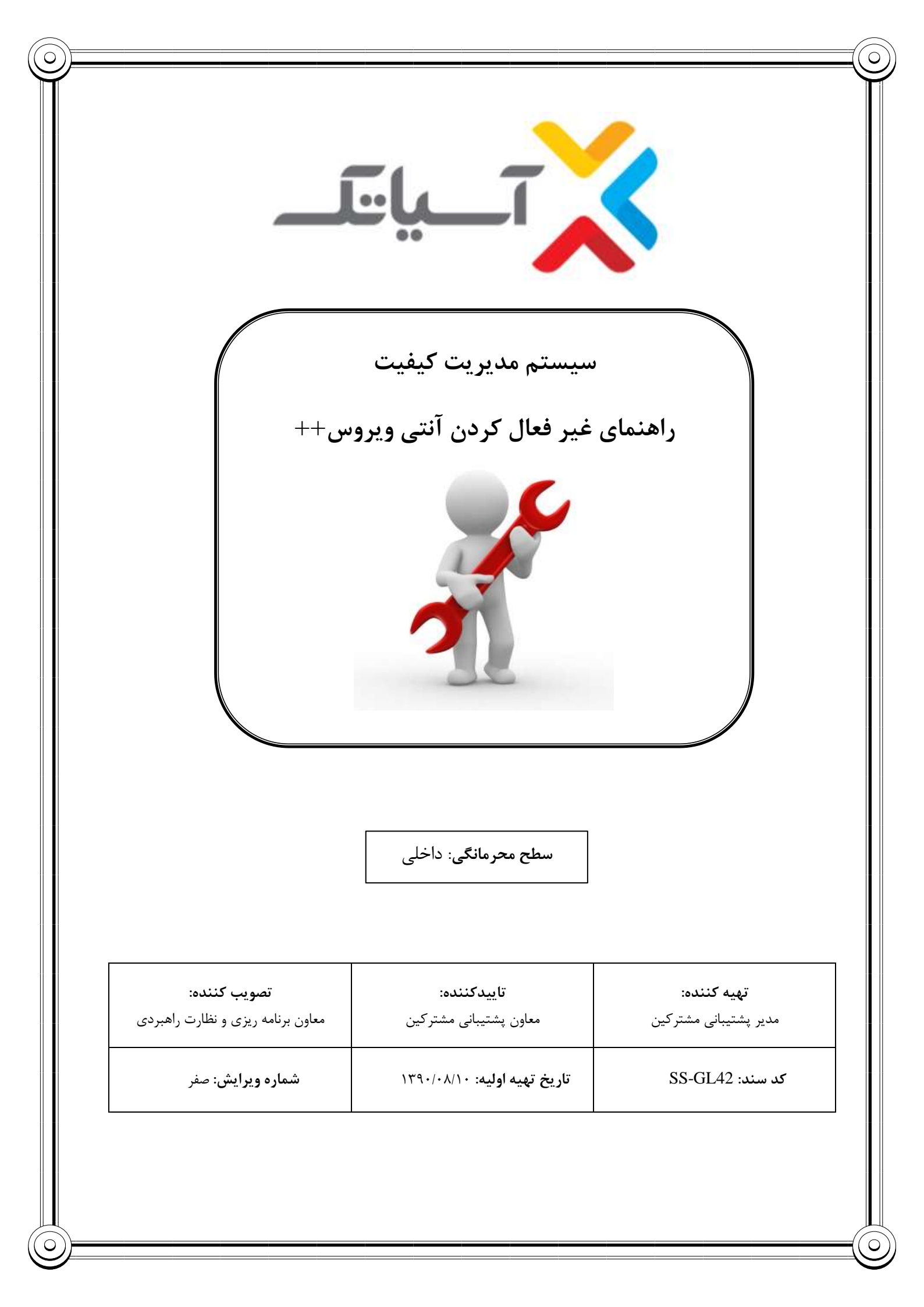

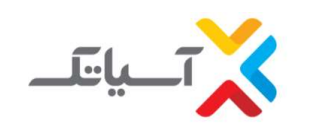

سيستم مديريت كيفيت

راهنمای غیر فعال کردن آنتی ویروس++

## شرکت انتقال دادههای آسیاتک

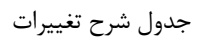

| منشاء تغيير | شرح تغيير | تاريخ ويرايش | شماره ويرايش |
|-------------|-----------|--------------|--------------|
|             |           |              |              |
|             |           |              |              |
|             |           |              |              |
|             |           |              |              |
|             |           |              |              |
|             |           |              |              |
|             |           |              |              |
|             |           |              |              |
|             |           |              |              |
|             |           |              |              |
|             |           |              |              |

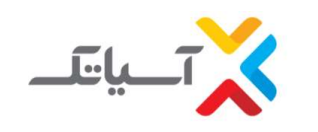

سیستم مدیریت کیفیت راهنمای غیر فعال کردن آنتی ویروس++ شرکت انتقال دادههای آسیاتک

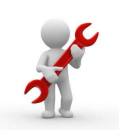

فهرست مطالب:

| آنتی ویروس ESET Smart Security Node 32 | -1 |
|----------------------------------------|----|
| آنتی ویروس Kaspersky ی                 | -۲ |
| آنتي ويروس <b>McAfee</b>               | -٣ |
| آنتی ویروس <b>Avira</b>                | -۴ |
| انتی ویروسBit-Defender                 | 5- |
| آنتی ویروس Norton                      | 6- |
| آنتی ویروسAvast                        | 7- |
| آنتی ویروسEssentials Security          | 8- |
| آنتی ویروس <i>AVG</i>                  | 9- |

| صفر | ایش: | ويرا |
|-----|------|------|
|-----|------|------|

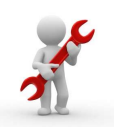

سیستم مدیریت کیفیت راهنمای غیر فعال کردن آنتی ویروس++

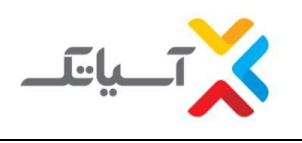

شرکت انتقال دادههای آسیاتک

روش غیرفعال کردن آنتی ویروس:

- آنتی ویروس ESET Smart Security Node 32

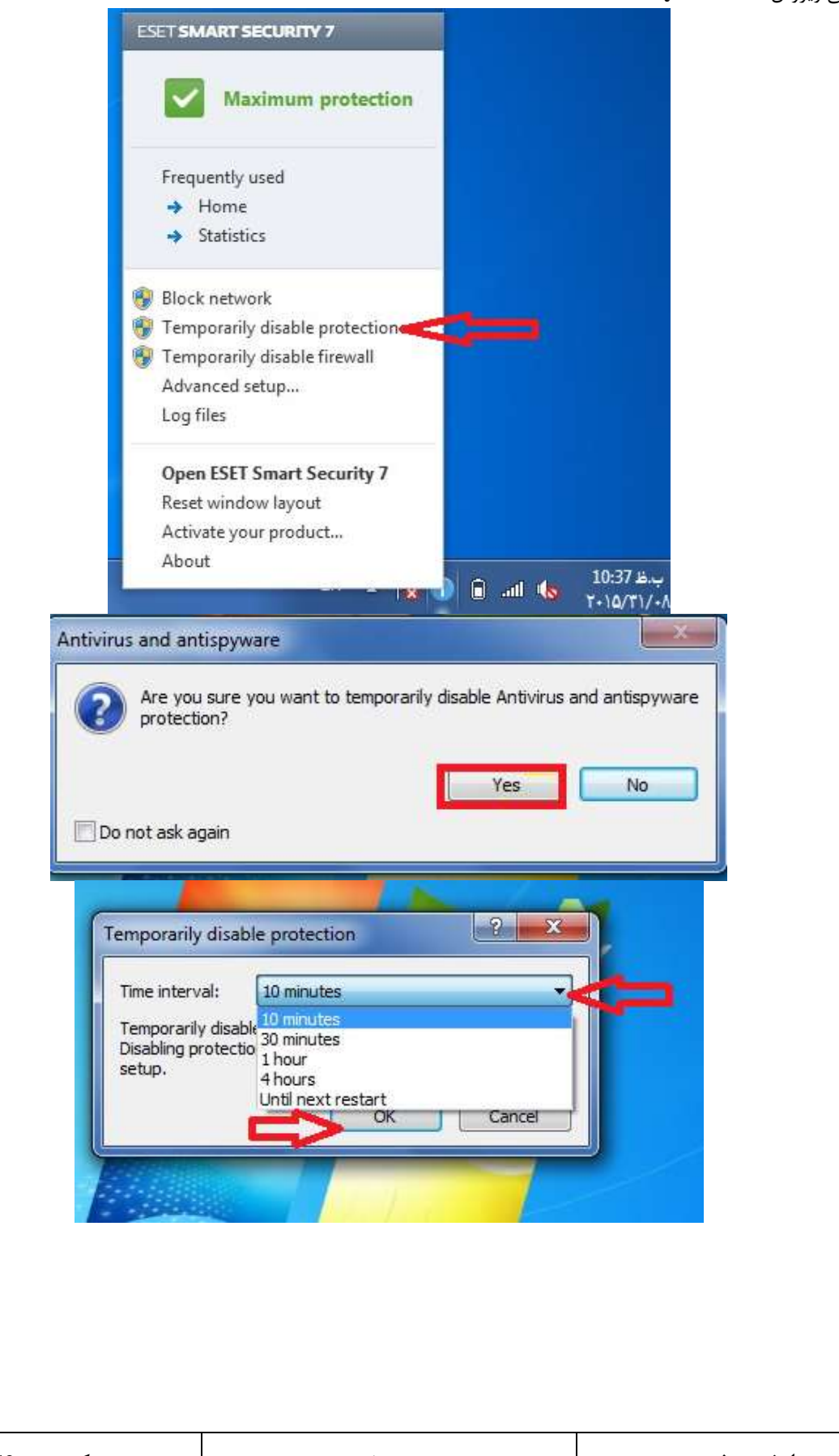

ويرايش: صفر

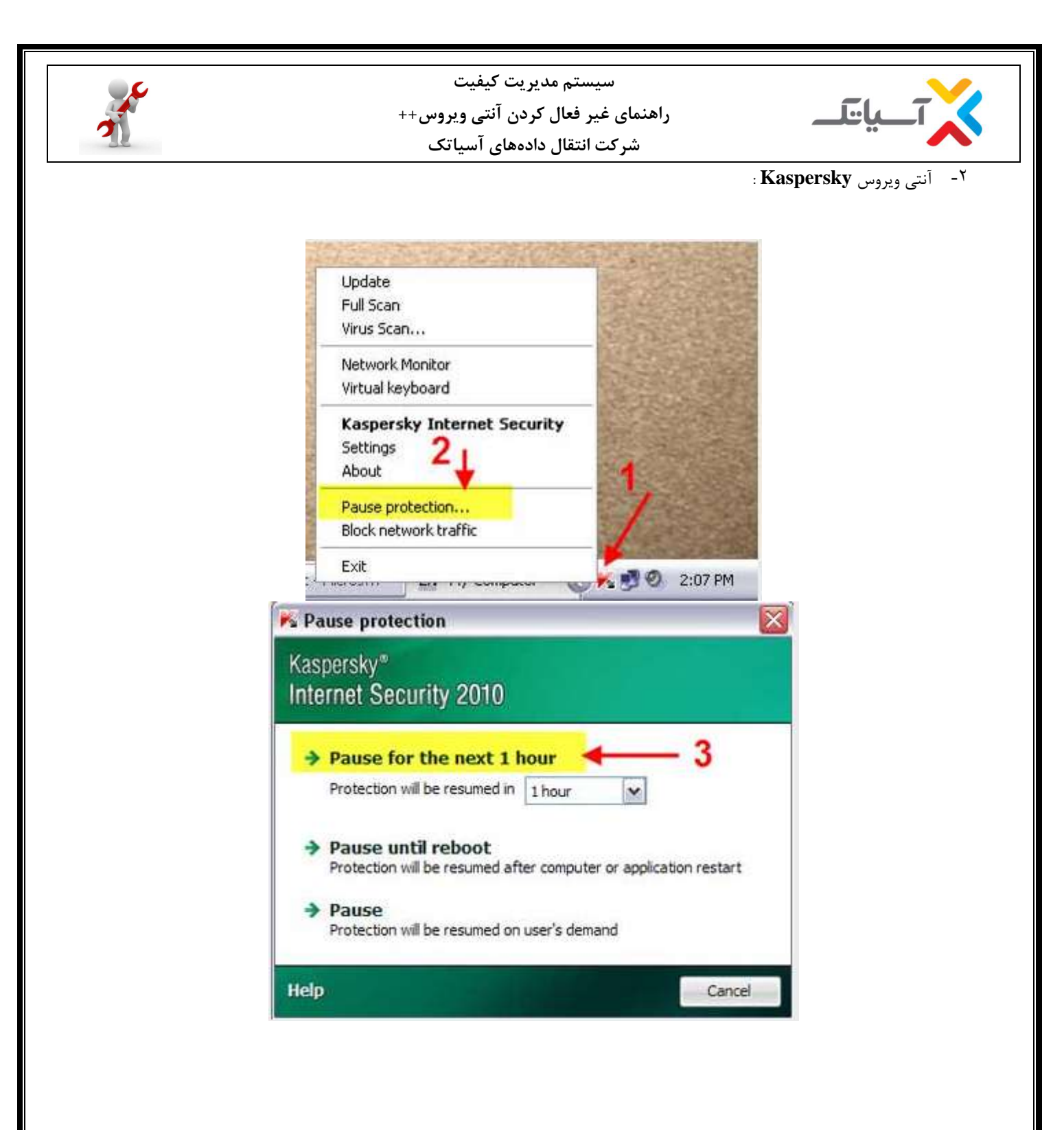

| کدسند: SS-GL-42 | صفحه ۵ از ۱۴ |  |
|-----------------|--------------|--|

ويرايش: صفر

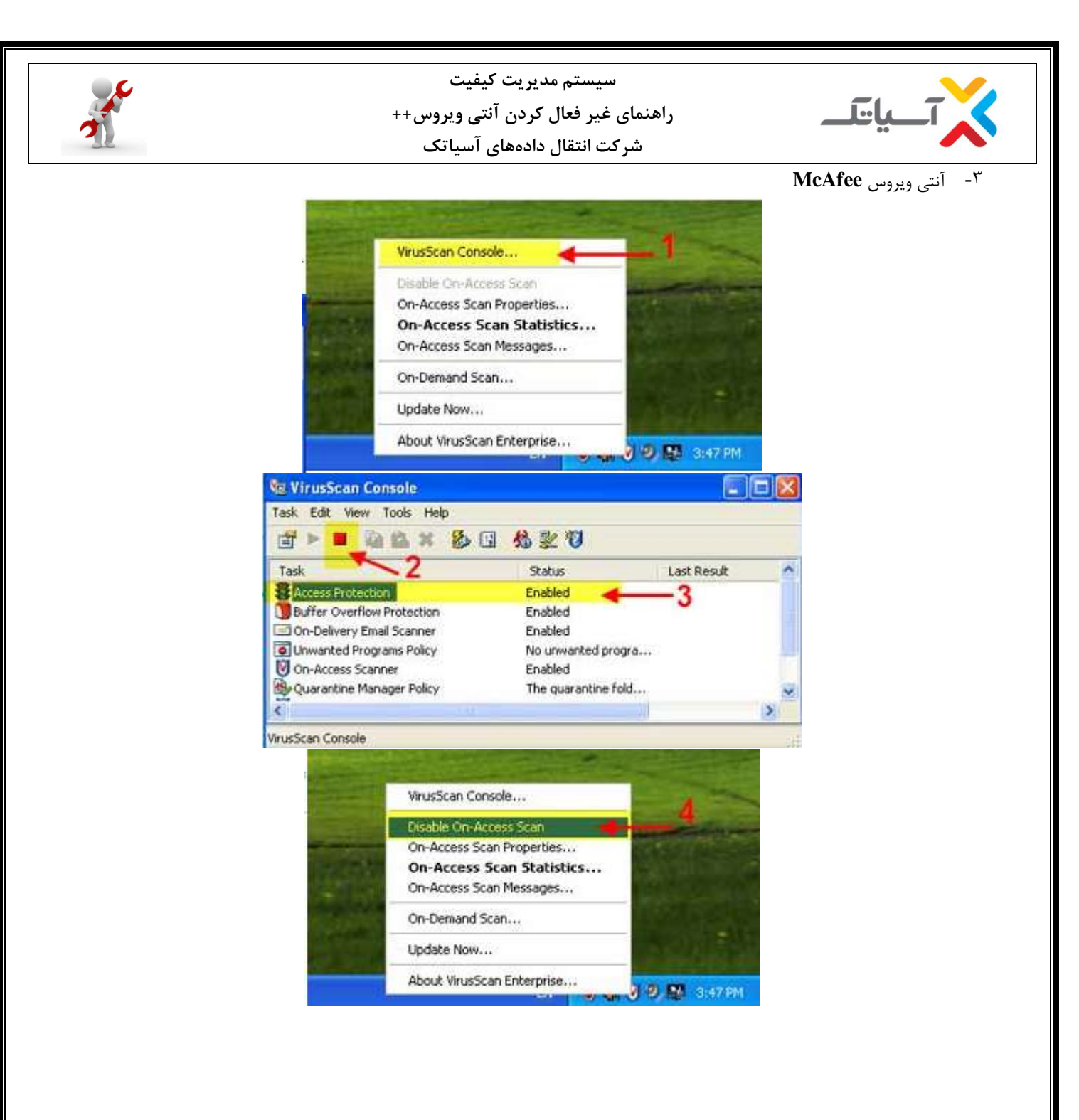

ويرايش: صفر

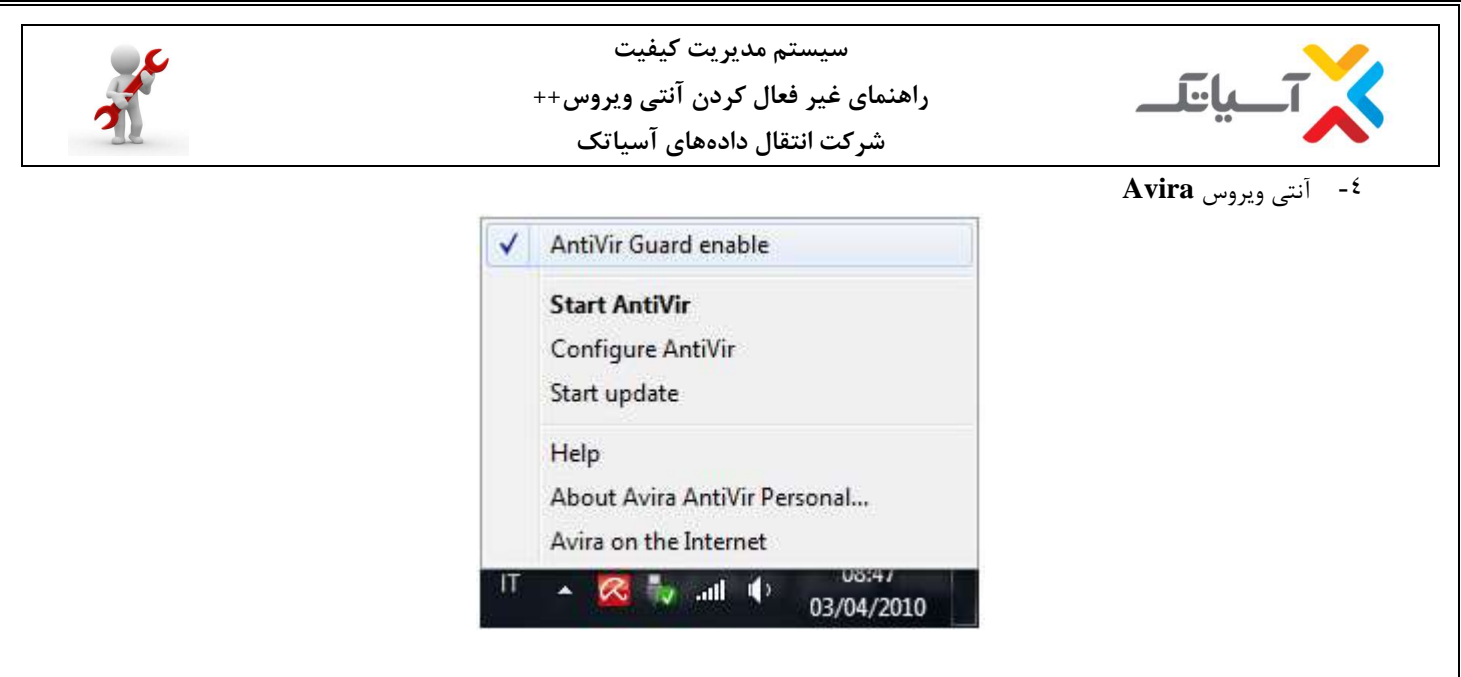

با برداشتن تیک مربوط به AntiVir Guard enable آنتی ویروس غیرفعال خواهد شد.

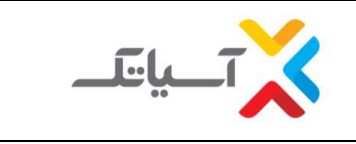

سیستم مدیریت کیفیت راهنمای غیر فعال کردن آنتی ویروس++ شرکت انتقال دادههای آسیاتک

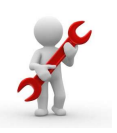

Bit-Defender -°

I. ابتدا بر روی آیکن اصلی برنامه دابل-کلیک کنید تا پجنره اصلی برنامه BitDefender باز شود.

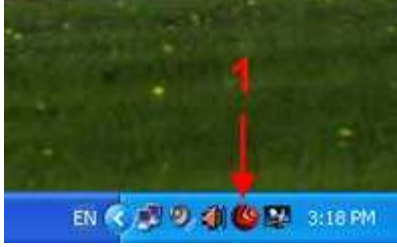

**II.** در منوی سمت چپ گزینه Antivirus بر روی آیکون تنظیمات کلیک نمائید.

| AM (* P       | PRIVACY<br>Private information bio | ints Setti                    | FIREWAL                                                 | Jser Mode                                                                          |
|---------------|------------------------------------|-------------------------------|---------------------------------------------------------|------------------------------------------------------------------------------------|
| AM ¢<br>0% Pi | PRIVACY<br>Private information blo | , ¢<br>loded:0 C              | FIREWAL<br>Current network p<br>Home/Office             | ↓<br>profile:<br>e                                                                 |
|               |                                    |                               |                                                         |                                                                                    |
|               | ô                                  |                               | Ŭ.                                                      | )                                                                                  |
|               | Configure                          |                               | Manage adap                                             | ters                                                                               |
| OFF A         | ntiphishing (                      | ON Fire                       | wall                                                    | ON                                                                                 |
|               |                                    |                               |                                                         |                                                                                    |
|               |                                    | Configure<br>OFF Antiphishing | Configure<br>Antiphishing ON Fire<br>364 days left Feed | Configure Manage adap<br>Antiphishing ON Firewall<br>364 days left Feedback Help 8 |

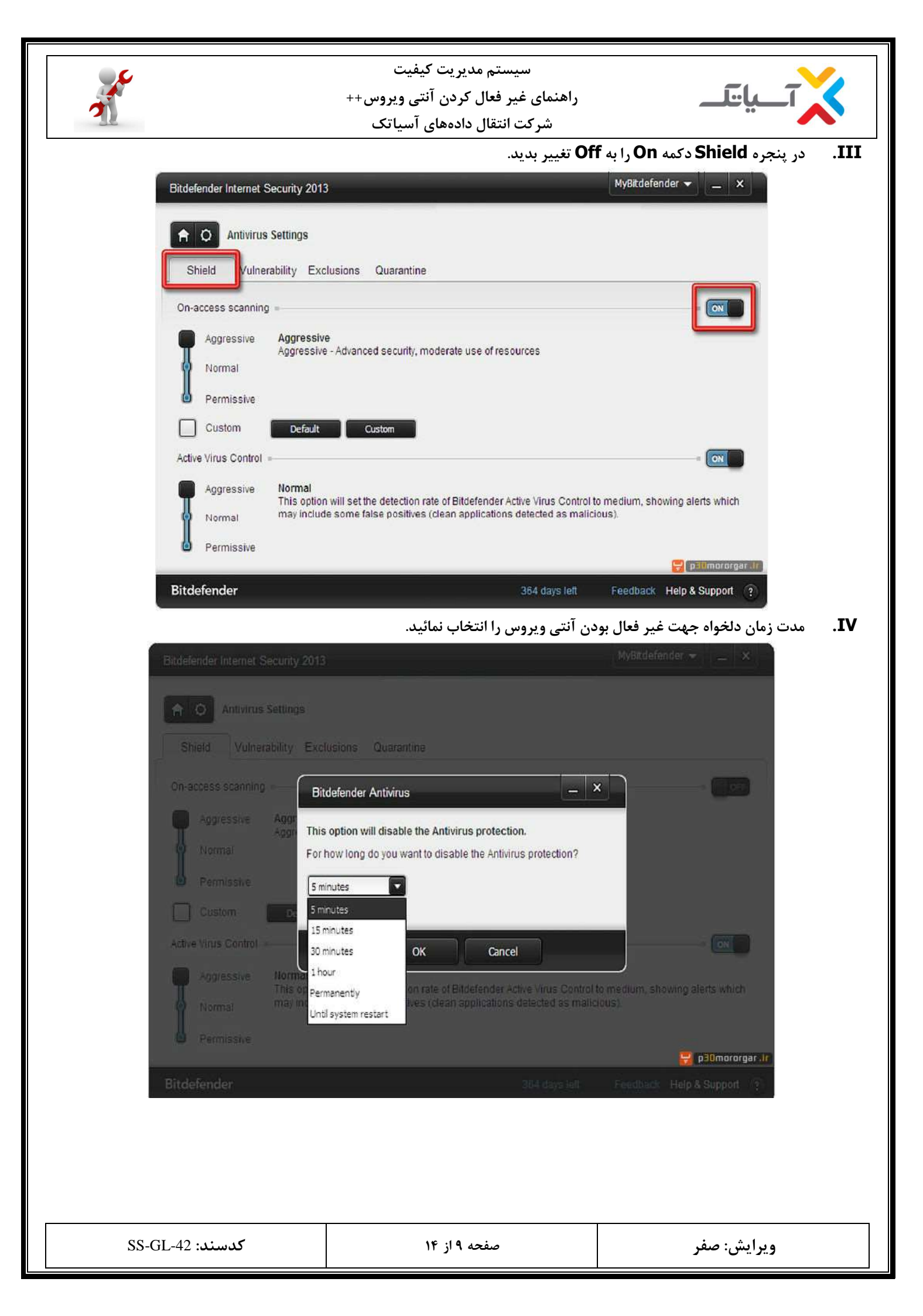

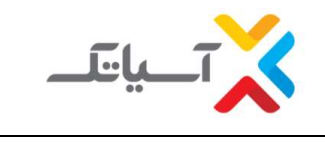

سیستم مدیریت کیفیت راهنمای غیر فعال کردن آنتی ویروس++ شرکت انتقال دادههای آسیاتک

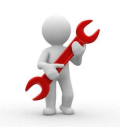

۲- آنتی ویروس Norton

I. لطفا بر روی آیکون آنتی ویروس در کنار ساعت راست کلیک نمایید و سپس گزینه-Disable Antivirus Auto را انتخاب نمایید.

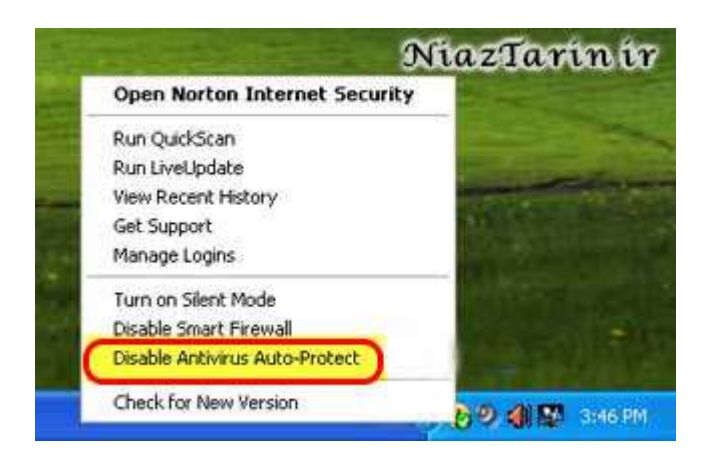

**II.** در این مرحله از شما سوال میشود ؟ چه مدت زمانی برای غیرفعال نمودن آنتی ویروس انتخاب میکنید . بنا به مدت زمانی که کار دارید تایم آن را انتخاب کنید و سپس بر روی **Ok** کلیک نمایید.

| Security Rec                                                                               | quest                          | Hel                |
|--------------------------------------------------------------------------------------------|--------------------------------|--------------------|
| Protection Alert                                                                           |                                |                    |
| and SONAR Protection, reducing<br>leaving your computer vulnerable<br>Select the duration. | your system pr<br>to some netw | ork-based threats. |
| 1 hour •                                                                                   |                                |                    |
| ✓ 1 hour                                                                                   | ок                             | Cancel             |
|                                                                                            |                                |                    |

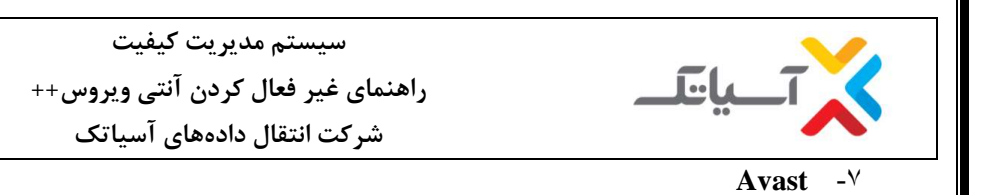

**Stop on-Access** ابتدا بر روی آیکن اصلی برنامه **Avast** در کنار ساعت کامپیوتر راست-کلیک کرده و گزینه **Protection** 

| <b>On-Access Protecti</b> | on Control       |
|---------------------------|------------------|
| Start avast! Antivirus    |                  |
| avast! Log Viewer         |                  |
| Program Settings          |                  |
| Pause Provider            | 1                |
| Resume Provider           | 1                |
| Stop Provider             | 1                |
| Updating                  | 1                |
| Set/Change Password.      | 6 I.             |
| avast! Professional Edi   | tion Info        |
| Upgrade to avast! Prof    | essional Edition |
| About avasti              | 1                |
| Stop On-Access Protec     | tion             |

II. در جواب پیغام ظاهر شده کلید Yes را انتخاب نمائید.

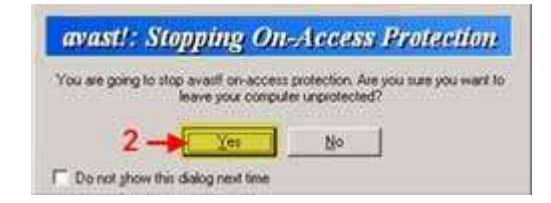

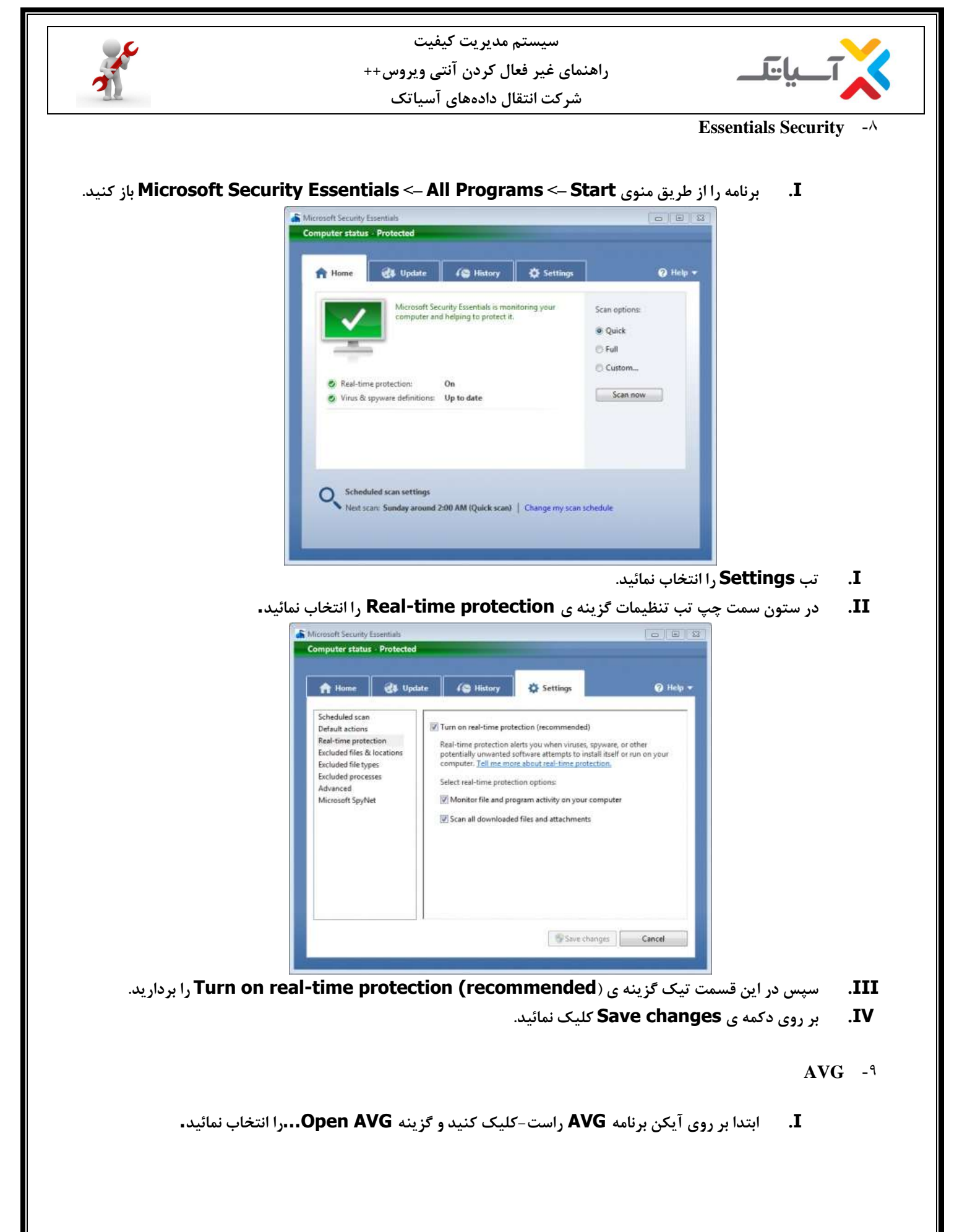

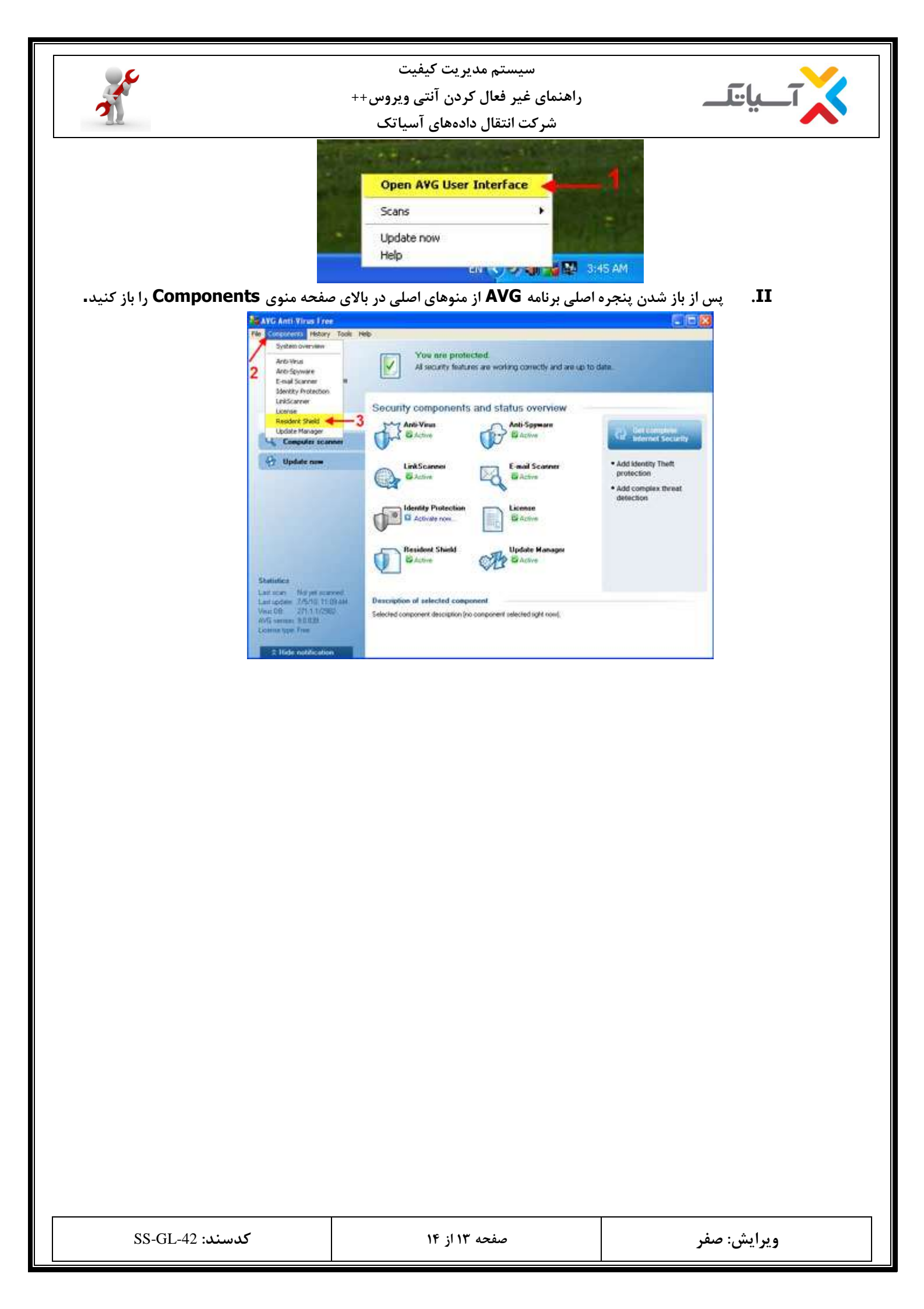

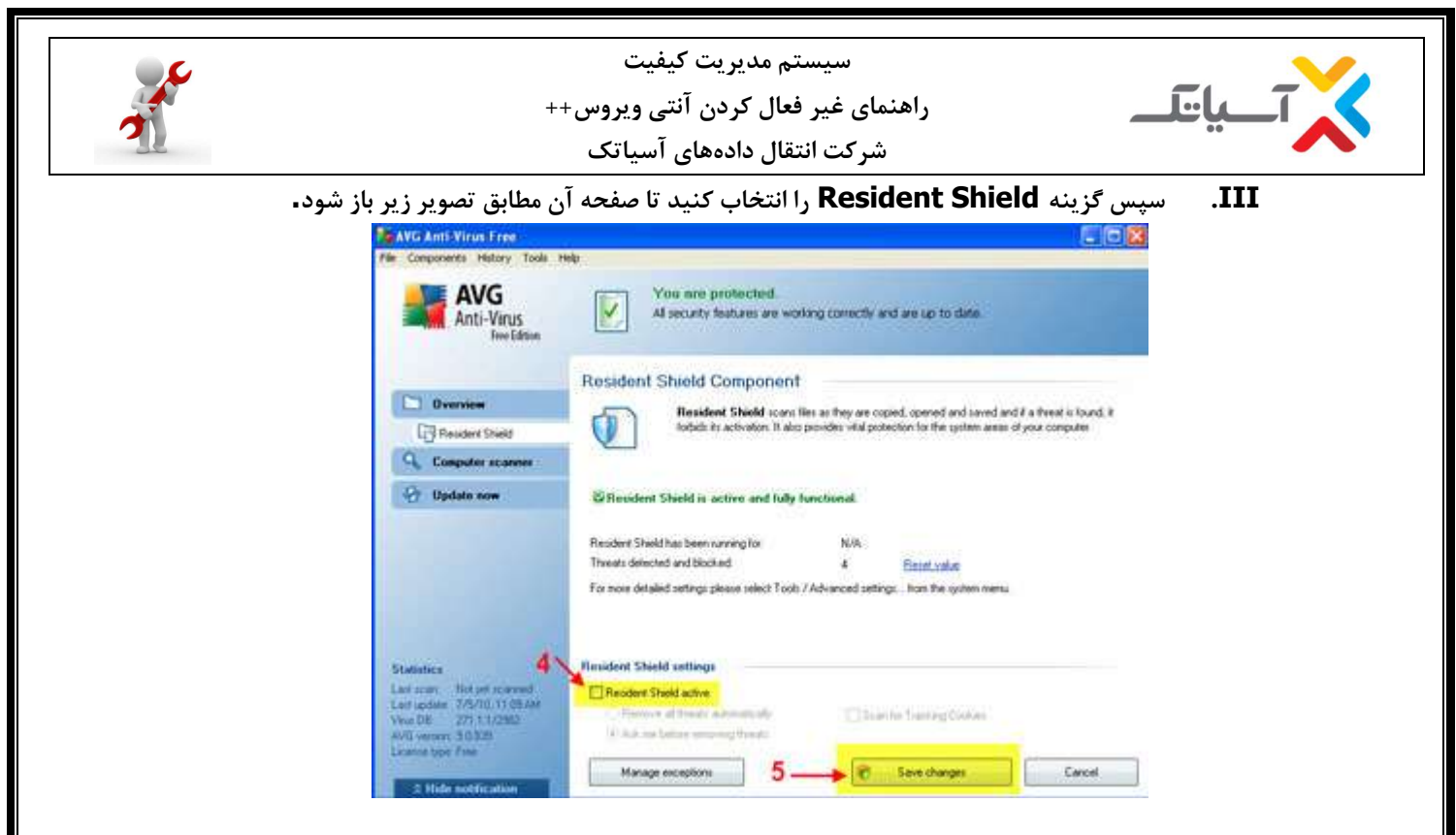

. تیک گزینه Resident Shield Active را بردارید سپس روی گزینه Save changes کلیک کنید تا تغییرات اعمال شود.

| e Components History Tools I                                                                                                    | et l                                                                                                    |                                                                  |
|----------------------------------------------------------------------------------------------------|----------------------------------------------------------------------------------------------------|------------------------------------------------------------------|
| AVG<br>Anti-Virus                                                                                                    | You may not be protected Plenes, check I<br>Resident Sheld: Oxabid                                                                                                    | ha fullowing conspirations.                                      |
| Dvezview                                                                                                    | Security components and status overview                                                                                                    | -                                                                |
| G Computer scannes                                                                                                    | Active Co Bactive                                                                                                    | Contract Security                                                |
| 😚 Update now                                                                                                    | LinkScanner<br>Gatore<br>Gatore<br>Identity Protection<br>Active row.<br>Lisense<br>Batore<br>Batore                                                                                                    | Add Identity Theft<br>protection Add complex threat<br>detection |
| Statistics<br>Latinop Notice correct<br>Latinopie 7/5/10,33 (3744)<br>Wax 06 271,11/2821<br>ANG weeks 50/08<br>Linane (age Fase | Resident Shield<br>Mittaciel<br>Mittaciel<br>Mitta |                                                                  |

همانطور که در تصویر با کادر زرد رنگ مشخص شده است،انتی ویروس غیر فعال شده است. ( Disabled